# 秦皇岛市总工会

# 关于 E-Message 的部署

E-Message 是协同办公 OA 系统配置的即时通讯工具,与微信和 QQ 一样,有计算机端和移动端(手机、平板电脑等)2个平台,可以与单人或多人在一个组群里进行工作交流,进行文件资料的传输、下载。下面把部署步骤介绍如下。

#### 一、计算机端的部署

打开浏览器输入: 172.16.2.12, 打开 OA 并登录。
 点击右上角 e 字图标(箭头所示)。

| ☐ 高效源于协同・djn                         | × +                     |                     |              |                                                             |                                       |                  |                  | ໂ                | 3 —           | o ×    |
|--------------------------------------|-------------------------|---------------------|--------------|-------------------------------------------------------------|---------------------------------------|------------------|------------------|------------------|---------------|--------|
| S ( ) ( )                            | 3 http://172.16.2.12/wu | ii/main.jsp?templat | eId=1        |                                                             |                                       | < <b>e</b> ~   3 | 60借40000元        | 免利息 Q            |               | 5•≡    |
| 〉 🏫 收職 〜 🛄 手机收職夾 ὂ 首                 | B度一下 😧 网址大全 Օ 360機      | 素 🕞 游戏中心 🗋 OAJ      | 0公 町艾泰和飞     | 🚭 使用飞鱼 📋 VE1260                                             |                                       |                  | 1.1              | <b>4</b> - X - P | <b>PR</b> - 1 | 1 - 88 |
| 360 登录管家 想安全保                        | 存此网页的密码吗?(著             | 您使用网吧等公共电脑不可        | 主议保存 ) 🛛 🍃 💈 | 全保存 此网站不再                                                   | ī提示                                   |                  |                  |                  |               | ¢ × 12 |
| 河北省美工会<br>助同办公管理平台                   | 门户人事 流程                 | 微博知识                | 三常用ノ         | し 長 ~ 清榆入关键词搜索                                              | ۹                                     |                  |                  | M @              | 0 ☆           | © (U   |
| djn                                  |                         |                     |              |                                                             |                                       | -                |                  | /                |               | ^      |
| ПÞ                                   |                         | ίΩ.                 |              |                                                             |                                       | 2                | 4                | 2017年1           | 12月 >         |        |
| 日 个人办公                               | 0                       | ~                   |              | 0                                                           |                                       | E State          |                  | =                | Ŧ             | *      |
| 荣皇岛市总工会网站                            |                         |                     |              |                                                             |                                       | 26               | 27 28            | 29 30            | 1             | 2      |
| 要皇岛总工会门户                             |                         |                     |              |                                                             |                                       |                  | 4 5              | 6 7              | 8             | 9      |
|                                      | 0                       |                     |              | 0                                                           | 28                                    | 10               | 11 12            | 13 14            | 15            | 16     |
|                                      |                         |                     |              |                                                             | /                                     | 17               | 18 19            | 20 21            | 22            | 23     |
|                                      | 流程中心                    |                     |              |                                                             | M + MA MIT CH                         | 24<br>RE >>      | 25 26            | 27 28            | 29            | 30     |
|                                      | 待办(0) 已办                | 力结 跟踪               |              |                                                             | 単击这个图标                                | 31               | 1 2              | 3 4              | 5             | 6      |
|                                      | 主法协作                    |                     |              | 18-bhds//r                                                  |                                       |                  |                  | $\oplus$         |               |        |
|                                      |                         | 27                  | C HORE >>    |                                                             | Cho                                   |                  |                  |                  |               |        |
|                                      | · OADDINEEDCOR 25 2017- |                     | 2017-04-10   | <ul> <li>末读同样 特別制件</li> <li>。邮件服务器上的新邮件:进入我的邮件收取</li> </ul> | 微博动态                                  | 微博动态             |                  |                  | C HORE >>     |        |
|                                      | 未读文档                    |                     | С нове »     |                                                             |                                       | 提醒(1)            | 评论               | 更新               |               |        |
|                                      |                         |                     |              |                                                             |                                       | 系统提醒<br>- 提交工作   | : 你已经连续29.<br>敗憾 | 8天没有 系统提示        | 2017-1        | 2-24   |
|                                      |                         |                     |              |                                                             |                                       | 通讯录              |                  |                  |               | A      |
|                                      |                         |                     |              |                                                             |                                       | 搜索姓名/[           |                  |                  | Q             |        |
| ~ 0 00 1                             |                         |                     |              |                                                             |                                       | 最近 同             | 1部门   我的下        | 屈                |               |        |
|                                      | <                       |                     |              |                                                             |                                       | ·陈勇珲             |                  | Į.               | 公室            | ~      |
| 一一一一一一一一一一一一一一一一一一一一一一一一一一一一一一一一一一一一 | 们国家发展规划 美难阻后院失火         |                     |              |                                                             | <ul> <li>快弊續</li> <li>今日直播</li> </ul> | 热点资讯 10          | \$2 ↓下#          | R P P            |               | Q 100% |

## 2. 如图所示,下载 E-Message 并安装。

| C 是效源于协同 - djn C e-message安装页即            | 1 × +                       |                                  |            |           |               | ΰ-                    | - 0 ×         |
|-------------------------------------------|-----------------------------|----------------------------------|------------|-----------|---------------|-----------------------|---------------|
| ◇ ひ ☆ じ http://172.16.2.12/messag         | er/installm3/emessageprodu  | ice.jsp                          |            | < 6 ~     | 360借40000元免利息 | a   🗖                 | 5・Ξ           |
| > 🏫 收藏 - 🛄 手机收藏夹 😤 百度一下 🔮 网址大全 📿 360 搜索 🚯 | 游戏中心 🗋 OA办公 🛄 艾泰和飞          | ●使用飞鱼 □ VE1260                   |            |           | 🗛 - 👌         | - ,0 🕅                | - 🥶 - 88      |
| e-message 🖬 Mac Osf&                      | ☞ Windows7以上版               | 4 Windows XP版                    |            |           |               | 厳本信息: 4.0<br>更新日期: 20 | 0.0<br>160229 |
| 选择Windows7然后点击下载e-message                 | <u>↓</u> 下载e-me             | ssage <u>↓</u> 下载firamework4.5   |            |           |               |                       |               |
| <b>り</b><br>双击运行r-messaor步移               | ☆件,进行安装。若本和没有 Mi            | crosoft NET Framework 4 S运行环境,程序 | \$余出现以下界面· |           |               |                       |               |
| WEIGHT & MERNERSKY                        | COLUMN STREET               |                                  |            |           |               |                       |               |
|                                           | O e-message 安装              |                                  | <b>x</b> ) |           |               |                       |               |
|                                           | 运行环境<br>要运行应用程序需要这些程序<br>境。 | 8。单击复选框选择要安装或跳过的运行环              |            |           |               |                       |               |
|                                           | 名称                          | 版本 操作                            |            |           |               |                       |               |
|                                           | [2] JET Framework 4.5       | 霍爾·45 <b>英更高。</b> 宣仇 没有… 安装      |            |           |               |                       |               |
|                                           | 按[下一步] 按钮安装运行环境。            |                                  |            |           |               |                       |               |
|                                           |                             | 上一步(8) 下一步(8) 完成(8)              | 取消         |           |               |                       | Ŷ             |
| 今日优选 ※ 格林纳达渔中国制订国家发展规划 美难阻后院失火            |                             |                                  | 央鹑編 🕟 今日直播 | E 热点资讯 《O | 2 シア裁 円       | Ø D                   | () Q 100%     |

如果计算机没有 NET4.5, 会自动弹出安装界面,点击安装 后,会自动安装。安装成功以后,再运行一次 E-Message 的安装 文件即可开始安装。程序安装完成,会在用户桌面生成 E-Message 的快捷方式。

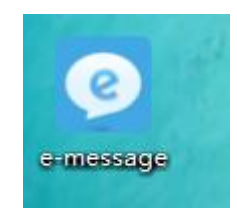

3. 双击打开 E-Message。在登录界面输入 OA 地址: 172.16.2.12, 然后输入自己的用户名密码、用户名和密码。

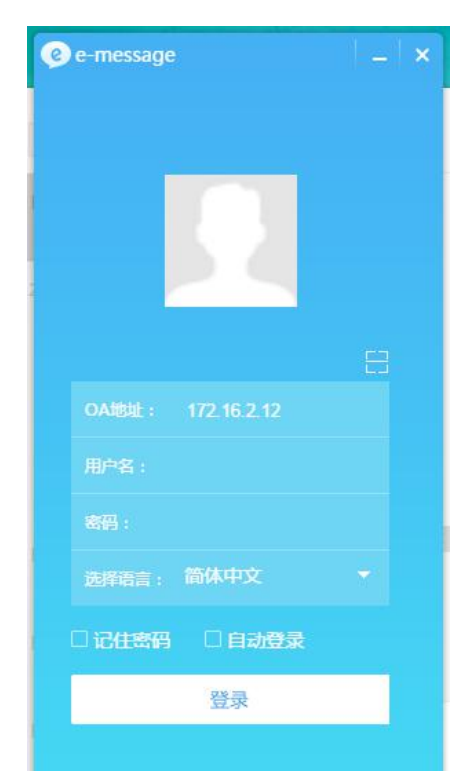

 进入主界面后,单击右下角"设置"。在"系统设置"界 面进行相关设置。

|           |                                                                 | e-message                                                                                                    |
|-----------|-----------------------------------------------------------------|----------------------------------------------------------------------------------------------------|
| 系统设置      | (2番)近                                                           | () (三〇) (○) (○) (○) (○) (○) (○) (○) (○) (○) (○                                                                     |
| 主面板       | <ul><li>✓目动登录</li><li>✓用动登录</li><li>✓开机时目动启动e-message</li></ul> |                                                                                                    |
| 消息和提醒文件传输 | 勾选这两个选项确定即可                                                     | <ul> <li>み 河北省(1余)</li> <li>→ 首告工会</li> <li>→ 습 石家庄市告工会</li> </ul>                                                 |
| 在联系人约     | 1织结构中选取秦皇岛市总工会即可查看所有联系人                                         | <ul> <li>↓ ① 承得市总工会</li> <li>▶ ① 弥罗口市总工会</li> <li>▶ ② 弥罗口市总工会</li> <li>▶ ③ 李星岛市总工会</li> <li>▶ ③ 李星岛市总工会</li> </ul> |
|           | · 公司/11日日十九里                                                    | <ul> <li>・ ○ 運動市場工会</li> <li>・ ○ 運動市場工会</li> <li>・ ○ 保護市場工会</li> <li>・ ○ 決測市場工会</li> </ul>                         |
|           | 登求以后毕证改重<br>确定   取消                                             | <ul> <li>→ ○ 衝水市怠工会</li> <li>→ ○ 新水市怠工会</li> <li>→ ○ 新台市怠工会</li> <li>→ ○ 町町市点工会</li> </ul>                         |
|           |                                                                 |                                                                                                    |

### 二、移动端的部署

打开浏览器输入: 172.16.2.12, 打开 OA 并登录。
 点击右上角 M 字图标 (箭头所示)。

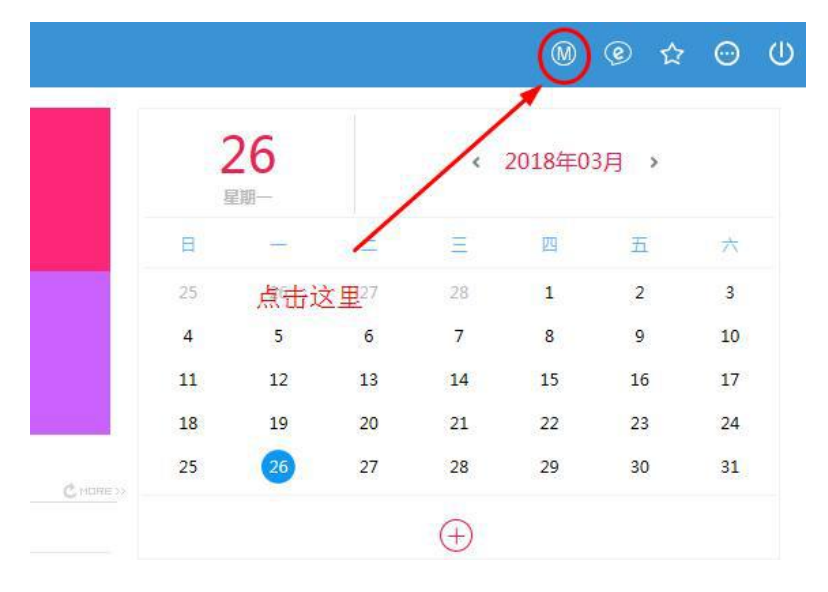

2. 根据手机系统,选择相应二维码扫描下载。

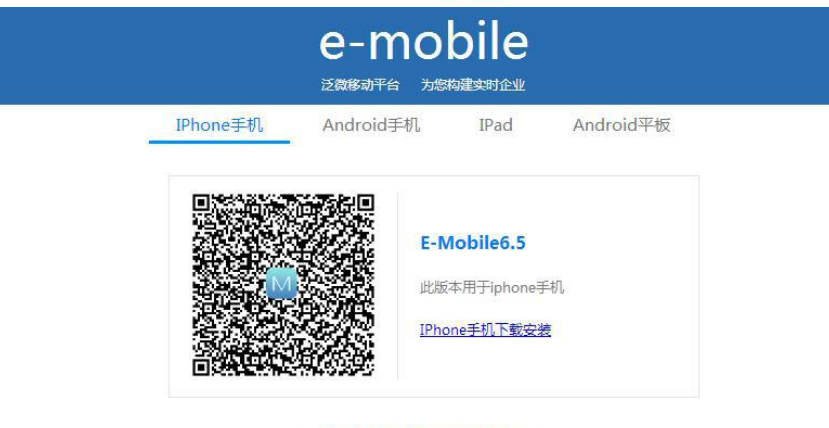

可以使用手机直接扫描二维码安装

 填写服务器地址。下载安装完成后,打开应用程序,进入登录界面。在服务器栏填写: 121.28.49.175:89(安卓), https://121.28.49.175:88(苹果)。输入自己的用户名和密码,即 可进入。

| 中国終动<br>中国联通 🖾 📔 🔤 0K/s 孝 づ ゆ 奈 🥍 📶 46,111 66% 💷 15:16 | 中国移动 🖾 🖻 🐷 🛛 8K/s  🏵 🤡 🎅 🛂 📶 66% 💷 15:16              |  |  |  |  |  |
|--------------------------------------------------------|-------------------------------------------------------|--|--|--|--|--|
| VPN                                                    | 消息    十                                               |  |  |  |  |  |
|                                                        | Q. 搜索标题/消息                                            |  |  |  |  |  |
|                                                        | e-message已登录,手机通知已关闭                                  |  |  |  |  |  |
| 泛微移动半台 为您构建头时企业                                        | <b>秦皇岛市总工会日常办公</b> 11:05 流程:(张爽)用车申请流程-张爽-20          |  |  |  |  |  |
| http://121.28.49.175:89                                | <b>通知流程</b> 2018-03-23<br>流程:(田业晖)关于召开全省工会法           |  |  |  |  |  |
| A wuwei                                                | 2018-03-23                                            |  |  |  |  |  |
| <del>و</del>                                           | 流程:(房倩)省市县三级办文流程                                      |  |  |  |  |  |
| 登录                                                     | <b>秦皇岛市总工会收发文相关</b> 2018-03-07<br>流程:(范文峰)关于开展2018年度" |  |  |  |  |  |
|                                                        | <b>房倩</b> 2018-03-06 [附件]:新建文件夹.zip                   |  |  |  |  |  |
|                                                        | 张爽         2018-02-12           [附件]:秦皇岛市总工会2018春节安   |  |  |  |  |  |
|                                                        | <b>∮</b> H ⊗ L                                        |  |  |  |  |  |
|                                                        | 消息 应用 通讯录 我                                           |  |  |  |  |  |
| $\checkmark$ $\triangleleft$ $\bigcirc$ $\Box$         | $\checkmark$ $\triangleleft$ $\bigcirc$ $\Box$        |  |  |  |  |  |